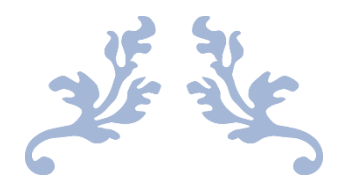

## 小城市緊急情報提供システム

~ 利用者登録説明書 ~

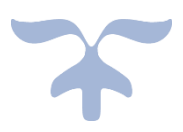

2020年4月1日

小城市 教育委員会

## 利用者情報の登録

学校情報配信メールを受信するには、利用者情報の登録が必要です。 登録の手順の中に、当システムから送信されるメールを受信して頂く必要がございます。 キャリアメールをご利用で、迷惑メール対策や指定受信等の設定を行われている場合は、次のメール アドレスからのメールを受信できるように設定を先に行ってください。

| 登録メール用メールフ | アドレス     | ogisi_uketuke@p.kinkyu-mail.jp |
|------------|----------|--------------------------------|
| 配信メール用メール  | docomo   | ogisi@d.kinkyu-mail.jp         |
| アトレス       | au       | ogisi@a.kinkyu-mail.jp         |
|            | SoftBank | ogisi@v.kinkyu-mail.jp         |
|            | その他      | ogisi@p.kinkyu-mail.jp         |

下の QR コードを読み取り登録サイトへアクセスしてください。

QR コードが読み取れない場合は、下記の URL を直接ウェブブラウザに入力して登録サイトへアクセスしてください。

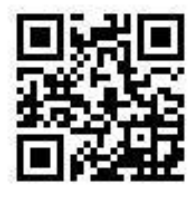

http://ogisi.kinkyu-mail.jp/

登録サイトへアクセス後は、次ページ以降の手順に沿って利用者情報の登録を行ってください。

## 主旨説明・同意

1

| 小城市緊急情報<br>提供システム                                                                                                    |
|----------------------------------------------------------------------------------------------------|
| [注旨説明・同意画面]<br>小城市学校情報携帯メール配信(小城市緊急情報<br>提供システム)<br>☆★☆★☆★☆★☆★☆★<br>小城市教育委員会では、子どもたちの安心と安全<br>を地域ぐるみで支えるため、緊急情報を携帯電話<br>に配信する「小城市緊急情報提供システム」を開<br>始しました。                                               |
| ■スマンスシスシスシスシスシスシスシスシスシスシスシスシスシスシスシスシスシスシス                                                                                                    |
| <ul> <li>会員申請は無料ですが、会員・メール受信にかかわる通信料は利用者負担になります。</li> <li>このサービスは情報配信のみで、問い合わせ、返信には対応できません。</li> <li>会員をわた申請者の情報は、本人の承諾なく第三者に提供・開示しません。</li> <li>このサイトの情報については管理責任者を置き、選えい、改ざんなどの恐れのないよう厳重な</li> </ul> |
| セキュリティ保護体制を確立のうえ、適切に管理<br>します。<br>上記単時に同意されますと、登録用のメール送<br>信画面が表示されます。<br>同意する 同意しない                                                                                                    |
| メールを受信できない方は <u>こちら</u> をご確認くださ<br>い。<br>                                                                                                    |

主旨説明をよくお読み の上、内容に同意する 場合は[同意する]を 押して、次の画面へお 進みください。

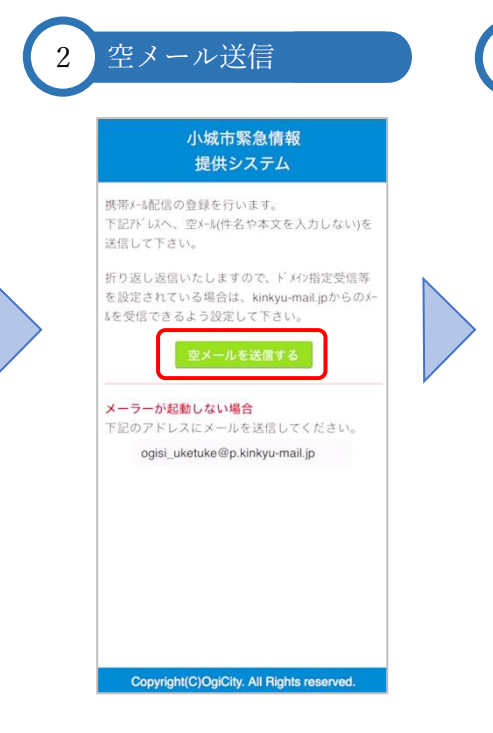

画面の[空メールを送 信する]を押すと、メ ール作成画面に遷移し ます。空メール(件名と 本文を入力しない)を送 信してください。

空メールの送信前に、 指定受信等の設定を行 い当システムからのメ ールを受信できるよう にしてください。 3 URL アクセス (1000 - 1000 - 1

> 折り返し『利用内容登 録依頼』メールが送信 されます。

受信したメールの本文 中にある URL ヘアクセ スしてください。

| 4 | 種別選択                                                       |  |
|---|------------------------------------------------------------|--|
|   | 小城市緊急情報<br>提供システム                                          |  |
|   | ご登録ありがとうございました。<br>項目を選択して下さい。<br>■種別<br>●保護者 ○保護者以外<br>次へ |  |
|   |                                                            |  |
|   | Copyright(C)OgiCity. All Rights reserved.                  |  |

該当する種別を選択し て、[次へ] を押してく ださい。 

 Copyright(C)OgiCity. All Rights reserved.

 該当する幼稚園・保育
 園、小学校、中学校を
 選択して、[次へ]を押
 してください。
 それぞれ2校まで選択
 できます。

 不要な分は、"-選択し

学校選択

(いずれも2校まで)

■幼稚園・保育園

晴田幼稚園

-選択して下さい-

桜岡小学校

小城中学校

芦刈観瀾校中学部

芦刈観瀾校小学部

■小学校

■中学校

小城市緊急情報

提供システム

幼稚園・保育園あるいは学校を選択して下さい。

•

5

イ要な分は、"-選択し て下さい-"のままにし ておいてください。

種別で"保護者以外"を 選択されているか、小 中学校を選択されてい ない場合は、⑧配信情 報選択へ進みます。

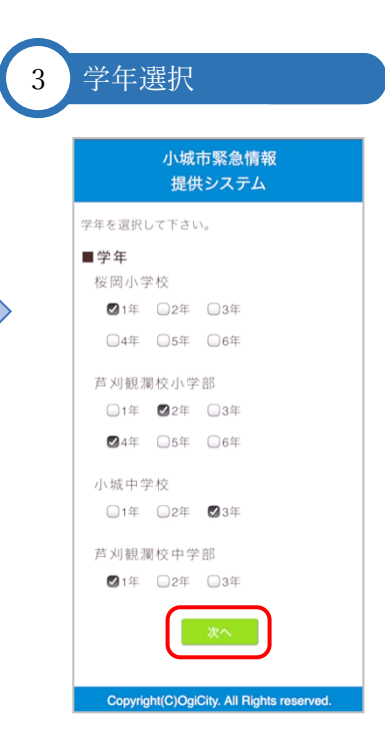

該当する学年を学校別 に選択(複数可)して、 [次へ]を押してくださ い。

| 小城市緊急情報<br>提供システム                                                                                                    | 小城市緊急情報<br>提供システム                                                                                                    | 小城市緊急情報<br>提供システム                                                                                                    |
|----------------------------------------------------------------------------------------------------|----------------------------------------------------------------------------------------------------|----------------------------------------------------------------------------------------------------|
| <ul> <li>特別支援学級への連絡を受け取るかどうかを選択してください。</li> <li>● 桜岡小学校</li> <li>● 受信する</li> <li>● <b>庁 川観淵校小学部</b></li> <li>● 受信する</li> <li>● <b>戸 川観淵校中学部</b></li> <li>● 受信する</li> <li>● 受信する</li> </ul> | 配信される情報の種類は以下となります。<br><b>■配信される情報の種類</b><br>緊急情報<br>効推園・保育園・学校情報                                                                               | 登録内容を確認して下さい。<br>- 種別<br>保護者<br>- 幼稚園・保育園<br>靖田幼稚園<br>- 小学校<br>佐岡小学校<br>1年生<br>特別支援学級<br>- 芦刈観潮校小学部<br>2年生<br>4年生<br>- 中学校<br>3年生<br>- 芦刈観潮校中学部<br>1年生<br>特別支援学級<br>- ■ 配信される情報 |
| Copyright(C)OgiCity. All Flights reserved.<br>特別支援学級に在籍さ<br>れているお子様がいら<br>っしゃる場合は、該当<br>する学校の [受信する]<br>をチェックしてくださ<br>い。<br>[次~] を押してくださ<br>い。                                             | Copyright(C)OgiCity. All Rights reserved.<br>[次へ] を押してください。<br>種別で"保護者以外"を<br>選択されている場合<br>は、幼稚園・保育園・<br>学校情報は任意となり<br>ます。必要な場合は、<br>チェックを付けて[次 | <sup>整急情報</sup><br>効相圏・保育圏・学校情報<br><b>・</b> マク国す<br>Copyright(C)OgiCity. All Rights reserved<br>選択内容に誤りがな<br>か確認後、よろしけ<br>ば [登録] を押して<br>ださい。<br>誤りがあった場合に                      |

## v ک<sup>0</sup>

④種別選択へ戻り選択 をやり直してくださ

ر با ۵

| 10 | 登録完了                                      | 11 | 利用者登録メ                                | ール                            |
|----|-------------------------------------------|----|---------------------------------------|-------------------------------|
|    |                                           |    |                                       |                               |
|    | 小城市緊急情報                                   |    | 15:04                                 | <b>11</b> 46 🔳                |
|    | 提供システム                                    |    | く全受信                                  | $\sim$ $\checkmark$           |
|    | ■登録完了                                     |    | ogisi_uketuke@p.l<br>宛先:              | <b>kinkyu-m</b> 13:57<br>>    |
|    | 登録が完了しました。<br>学校に関する情報を携帯メールで配信します。       |    | 利用者登録                                 |                               |
|    |                                           |    | 小城市緊急情報提供システ<br>がとうございます。以下の<br>した。   | ムへのご登録あり<br>とおり登録されま          |
|    |                                           |    | ■種別                                   |                               |
|    |                                           |    | 保護者                                   |                               |
|    |                                           |    | ■幼稚園・保育園<br>晴田幼稚園                     |                               |
|    |                                           |    | ■小学校                                  |                               |
|    |                                           |    | 1年生                                   |                               |
|    |                                           |    | 特別支援学級<br>芦刈観瀾校小学部                    |                               |
|    |                                           |    | 2年生<br>4年生                            |                               |
|    |                                           |    | ■中学校                                  |                               |
|    |                                           |    | 小城中学校<br>3年生                          |                               |
|    | Copyright(C)OgiCity. All Rights reserved. |    | 芦刈観瀾校中学部                              |                               |
|    |                                           |    | 1年生<br>特別支援学級                         |                               |
|    | 以上で利用者情報の登                                |    | ■配信される情報                              |                               |
|    | 録け完了です                                    |    | 緊急情報                                  |                               |
|    |                                           |    | 初加出版:沐月图:子仪间報                         |                               |
|    | ※白ょんよう うつい                                |    | 登録を解除するには <u>ogk@</u><br>へ空メールを送信して下さ | <u>p.kinkyu-mail.jp</u><br>ני |
|    | <b>豆</b> 球されたメールアト                        |    |                                       |                               |
|    | レス宛に利用者登録メ                                |    |                                       | <u>به</u>                     |

ールが送信されます。

利用者登録メールが受 信できない場合は、指 定受信等の設定の見直 しを行い、再度利用者 情報の登録を行ってく ださい。

登録解除

登録サイトヘアクセスしてください。

ページ下部にある登録解除用のメールアドレスのリンクを押すと、メール送信画面に遷移します。 空メール(件名と本文を入力しない)を送信してください。

| <ul> <li>注目説明・同意高面!<br/>小城市考察長興会では、デビたちの安心と安全<br/>を地域ぐるみで支えるため、緊急情報を携帯電話<br/>に応信する「小城市緊急情報登供システム」を開<br/>始しました。<br/>ふ ★ ☆ ★ ☆ ★ ☆ ★ ☆ ★ ★</li> <li>二のガービスは、ずべての緊急情報を配信する<br/>のではなく、子どもたちの安全に関する情報のみ<br/>たぼします。</li> <li>二のガービスは、ずべての緊急情報を配信する<br/>のではなく、子どもたちの安全に関する情報のみ<br/>たぼします。</li> <li>ごのガービスは、ずべての緊急情報を配信する<br/>のではなく、子どもたちの安全に関する情報のみ<br/>たぼします。</li> <li>ごのガービスは、ずべての緊急情報を配信する<br/>のではなく、子どもたちの安全に関する情報のみ<br/>たぼします。</li> <li>ごのガービスは、ずべての緊急情報を配信する<br/>のではなく、子どもたちの安全に関する情報のみ<br/>たぼします。</li> <li>ごのガービスは、ずべての緊急情報を配信する<br/>のではなく、子どもたちの安全に関する情報のみ<br/>たぼきょうか。</li> <li>ごのガービスは、ずべての緊急情報を配信する<br/>のではなく、子どもたちの安全に関する情報のみ<br/>たぼします。</li> <li>ごのガービスは、ずべての緊急情報を配信する<br/>のではなく、子どもたちの安全に関する情報のみ<br/>たぼします。</li> <li>ごのガービスは、ずべての緊急情報を配信する<br/>のではなく、子どもたちの安全に関する情報のみ<br/>たぼします。</li> <li>ごのガービスをごかす。<br/>ならなかとの安全に関する情報のみ<br/>たぼします。</li> <li>ごのガービスをした場合には、学校情<br/>報告配信します。</li> <li>ごのガービスは構成にしたります。</li> <li>ごのガービスは、「ないない」のい合わせ、<br/>を見なれた相関者の情報は、本人の承認なく第<br/>三者に提供・開示しません。</li> <li>ごのガイトの情報については管理責任者を置<br/>き、満えい・改ざんなどの恐れのないよう離重な<br/>セキュリティ(保護体制を確立のうえ、遠切に管理<br/>します。</li> <li>上応事項に開意されますと、登録用のメール送<br/>語面面が表示されます。</li> <li><b>原意しない</b></li> <li>「新り返し『登録解解解<br/>了』 メールが送信さる<br/>ます。</li> </ul>                                                                                                    | 小城市緊急情報<br>提供システム                              |                         |
|----------------------------------------------------------------------------------------------------|------------------------------------------------|-------------------------|
| (日本)         登録解除完了                金田教育委員会では、子どもたちの安心と安全<br>地域であって変えるため、緊急情報を影響電話<br>記に書か、「城市衆省情報提供システム」を問<br>いました。<br>*☆★☆★☆★☆★              登録解除の手続が完了しました。<br>中校育業課帯メール配信サービスをご利<br>ただきありがとうございました。                 和日上の注意。<br>このサービスは、ずべての緊急情報を配信する<br>ではなく、子どもたちの安全に関する情報のみ、<br>信にます。<br>空会年の以外に、希望された場合には、学校情<br>も配置しなり<br>記念書のがとうございました。               登録申請は無料ですが、金録・メール受信にか<br>やる通信和は利用者負担になります。<br>このサービスは智能配信のみで、問い合わせ、<br>信には対応できません。<br>空のサイトの情報については管理責任者を置<br>、                                                                                                    | と言説明・同意画面]<br>城市学校情報携帯メール配信(小城市緊急情報<br>(#システム) | • 小城市教育委員会<br>現先:小松添回 > |
| <ul> <li>□ 小城市教育委員会では、子どもたちの安心と安全<br/>を地域であみで支えるため、緊急情報を供寄電話<br/>こ配信する「小城市緊急情報設合システム」を開<br/>始しました。<br/>(本か本☆★☆★☆★☆★</li> <li>ごのサービスは、すべての緊急情報を配信する<br/>かではなく、子どもたちの安全に関する情報のう<br/>た、事実確認を行い必要と判断した緊急情報のみ<br/>E間します。</li> <li>※ 雪会精報以外に、希望された場合には、学校情<br/>報告配信します。</li> <li>※ 雪会精報以外に、希望された場合には、学校情<br/>報告配信します。</li> <li>※ 雪会構和J出舞台担になります。</li> <li>このサービスは情報記信のみで、問い合わせ、<br/>医信に対応できません。</li> <li>※ 雪台和た明清台担になります。</li> <li>このサービスは情報記信のみで、問い合わせ、<br/>医信に対応できません。</li> <li>※ 雪素れい、改ざんなどの恐れのないよう厳重な<br/>セキュリティ保護体制を確立のうえ、適切に管理<br/>します。</li> <li>上記専項に同意されますと、登録用のメール送<br/>書画が表示されます。</li> <li>■ 雪しない</li> <li>本ールを受信できない方はごちらをご確認くださか。</li> <li>         Mago 回覧しない     </li> <li>本ールが送信さます。</li> <li>         全要などのたいたいでは「空気保健などのう」、<br/>25-6     </li> </ul>                                                                                                    | (★☆★☆★☆★☆★                                     | 登録解除完了                  |
| <ul> <li>         を地域ぐるみで支えるため、緊急情報を携帯電話         に定します。         では、まぐ★☆★☆★☆★☆★☆★         でお用上の注意         ・このサービスは、すべての緊急情報を配信する         かではなく、子どもたちの交全に関する情報のみ         に同じます。         ・究告情報に必みた、第にも少なないないないないないないないないないないないないないないないないないないな</li></ul>                                                                                                    | 城市教育委員会では、子どもたちの安心と安全                          |                         |
| に使っる「い城市緊急情報提供システム」を開<br>他しました。<br>ネオン★☆★☆★☆★☆<br>ご利用上の注意・<br>このサービズは、すべての緊急情報を配信する<br>かではなく、子どもたちの安全に関する情報のみ<br>医信します。<br>・ 登録申請は無料ですが、登録・メール受信にか<br>からる過信料は利用者負担になります。<br>このサービスは情報配信のみで、問い合わせ、<br>器信は対応できません。<br>・ 登録や目前に思っのみで、問い合わせ、<br>器信に対応できません。<br>・ 金段やけー時示しません。<br>・ このサインは情報配信のみで、問い合わせ、<br>器信に対応できません。<br>・ 金段やけー時示しません。<br>・ このサインは情報配信のみで、問い合わせ、<br>器信に対応できません。<br>・ このサインは情報に見ついては管理責任者を置<br>素、満えい・改ざんなどの恐れのないよう厳重な<br>セキュリティ保護体制を超立のうえ、遠切に管理<br>します。<br>上記事項に同意されますと、登録用のメール送<br>置面面が表示されます。<br>配像するにはgg(@p.kinkyu-mail.pv 25-6<br>登録を解除するにはgg(@p.kinkyu-mail.pv 25-6                                                                                                    | 地域ぐるみで支えるため、緊急情報を携帯電話                          | 登録解除の手続が完了しました。         |
| はまいた。<br>は★☆★☆★☆★☆★☆★☆★☆★☆★☆★☆★☆★☆★☆★☆★☆★☆★☆★☆★☆                                                                                                    | 配信する「小城市緊急情報提供システム」を開                          | 学校情報携帯メール配信サービスをご利用     |
| <ul> <li>**:*:*::*::*:::::::::::::::::::::::::</li></ul>                                                                                                    | しました。                                          | たたさめりかとうごさいました。         |
| <ul> <li>ごのサービスは、すべての緊急情報を配信するのではなく、子どもたちの安全に関する情報のうた。事実確認を行い必要と判断した緊急情報のみではします。</li> <li>繁急情報以外に、希望された場合には、学校情報のみで、問い合わせ、<br/>8000000000000000000000000000000000000</li></ul>                                                                                                    |                                                |                         |
| <ul> <li>・このサービスは、すべての緊急情報を配信する<br/>のではなく、子どもたちの安全に関する情報のう<br/>5. 事実確認を行い必要と判断した緊急情報のみ<br/>配信します。</li> <li>・室会情報以外に、希望された場合には、学校情<br/>報も配信します。</li> <li>・このサービスは情報配信のみで、問い合わせ、<br/>医信には対応できません。</li> <li>・このサービスは情報配信のみで、問い合わせ、<br/>医信に対応できません。</li> <li>・このサービスは情報配信のみで、問い合わせ、<br/>医信に対応できません。</li> <li>・このサービスは情報配信のみで、問い合わせ、<br/>医信に対応できません。</li> <li>・このサービスは情報配信のみで、問い合わせ、<br/>医信に対応できません。</li> <li>・このサービスは情報配信のかで、問い合わせ、<br/>医信に対応できません。</li> <li>・このサービスは情報配信のかで、問い合わせ、<br/>医信に対応できません。</li> <li>・このサービスは情報配信のかで、問い合わせ、<br/>医信に対応できません。</li> <li>・このサービスは情報配信のかで、問い合わせ、<br/>医信に対応できません。</li> <li>・このサービスは情報配信のかで、問い合わせ、<br/>医信に対応できません。</li> <li>・このサービスは情報配信のかで、問い合わせ、<br/>医信に対応できません。</li> <li>・このサービスは情報配信のかで、問い合わせ、<br/>医信に対応できません。</li> <li>・このサービスは情報になります。</li> <li>・このサービスは情報になります。</li> <li>・このサービスは情報になります。</li> <li>・このサービス情報になります。</li> <li>・このサービス情報になります。</li> <li>・このサービスは情報になります。</li> <li>・このサービス情報になります。</li> <li>・このサービス情報になります。</li> <li>・このサービス情報になります。</li> <li>・このサービス情報になります。</li> <li>・このサービス情報になります。</li> <li>・このサービス情報ので、</li> <li>・このサービス情報ので、</li></ul>                                                                                                    | ご利用上の注意・                                       |                         |
| かではなく、デどもたちの安全に関する情報のう<br>5、事実確認を行い必要と判断した緊急情報のみ<br>認信します。<br>・登録申請は無料ですが、登録・メール受信にか<br>からお適信料は利用者負担になります。<br>・このサービスは情報記信のみで、問い合わせ、<br>多信には対応できません。<br>・登録された申請者の情報は、本人の承諾なく第<br>三者に提供・開示しません。<br>・このサイトの情報については管理責任者を置<br>素、満えい・改さんなどの恐れのないよう厳重な<br>セキュリティ保護体制を確立のうえ、適切に管理<br>しまず、<br>上記事項に同意されますと、登録用のメール送<br>講画面が表示されます。<br>聞意する 同意しない<br>メールを受信できない方はこちらをご確認ください。<br>登録を解除するLictogk@p.kinkyu-mail.pv 25-6                                                                                                    | このサービスは、すべての緊急情報を配信する                          |                         |
| <ul> <li>も、事実確認を行い必要と判断した緊急情報のみ<br/>配信します。</li> <li>・ 窓急情報以外に、希望された場合には、学校情<br/>報も配信します。</li> <li>・ 金録き申請は無相ですが、登録・メール受信にか<br/>からる通信は利用者負担になります。</li> <li>・ このサービスは情報配信のみで、問い合わせ、<br/>返信には対応できません。</li> <li>・ 金録された申請者の情報は、本人の承諾なく第<br/>三者に提供、開示しません。</li> <li>・ ごのサイトの情報については管理責任者を置<br/>もまっします。</li> <li>・ このサイトの情報については管理責任者を置<br/>もまっします。</li> <li>・ このサイトの情報については管理責任者を置<br/>もまっします。</li> <li>・ 上記事項に同意されますと、登録用のメール送<br/>信面面が表示されます。</li> <li> <b>回覧しない</b><br/><b>メールを受信できない</b>方は<u>こちら</u>をご確認ください。<br/>から<br/>金録を解除するにはogk@p.kinkyu-mail.jp<sup>-</sup> ビーも</li> </ul>                                                                                                    | ではなく、子どもたちの安全に関する情報のう                          |                         |
| 応信します。<br>第金精観以外に、希望された場合には、学校情<br>戦も配信します。<br>・ 登録申請は無料ですが、登録・メール受信にか<br>からる通信料は利用者負担になります。<br>・ このサービスは情報配信のみで、問い合わせ、<br>返信には対応できません。<br>・ 空母よれた申請者の情報は、本人の承諾なく第<br>三者に提供、開示しません。<br>・ このサイトの情報については管理責任者を置<br>き、漏えい、改ざんなどの恐れのないよう厳重な<br>セキュリティ保護体制を確立のうえ、遠切に管理<br>します。<br>上記事項に同意されますと、登録用のメール送<br>信画面が表示されます。<br>同意する 同意しない<br>メールを受信できない方は <u>こちら</u> をご確認ください。<br>から 返し 『登録解解<br>了』 メールが送信さ<br>ます。                                                                                                    | 、事実確認を行い必要と判断した緊急情報のみ                          |                         |
| *********************************                                                                                                    | 信します。<br>取み様おいんに、英雄された根本には、常祐様                 |                         |
| <ul> <li>Ra Unita U A Participanti Construction Construction Constructin Construction Construction Construction Construction Cons</li></ul> | ※忌須救以かに、布里された場合には、子仪頂<br>は即信します。               |                         |
| かわる通信料は利用者負担になります。<br>・このサービスは情報配信のみで、問い合わせ、<br>返信には対応できません。<br>・登録された時書な情報は、本人の承諾なく第<br>三者に提供・例示しません。<br>・このサイトの情報については管理責任者を置<br>き、漏えい・改ざんなどの恐れのないよう厳重な<br>セキュリティ保護体制を確立のうえ、遠切に管理<br>します。<br>上記事項に同意されますと、登録用のメール送<br>信面面が表示されます。<br>同意しない<br>メールを受信できない方はこちらをご確認ください。<br>い。<br>登録を解除するにLiogk@p.kinkyu-mail.jp <sup>-</sup> 約/-6                                                                                                    | 登録申請は無料ですが、登録・メール受信にか                          |                         |
| : このサービスは情報配信のみで、問い合わせ、<br>: 透信には対応できません。     · 登録された時書の情報は、本人の承諾なく第<br>三者に提供・開示しません。     · このサイトの情報については管理責任者を置<br>: 漏えい・改さんなどの恐れのないよう厳重な<br>セキュリティ保護体制を確立のうえ、適切に管理<br>します。     上記事項に同意されますと、登録用のメール送<br>信画面が表示されます。     『周童する』 回意しない     が、     ・ このサイトの情報については管理責任者を置<br>・ このサイトの情報については管理責任者を置<br>・ このサイトの者を置いためていために登録用のメール送<br>信言のが表示されます。     ・ このサイトの情報についためます。     ・ このサイトの情報についためます。     ・ このサイトの情報についためます。     ・ このサイトの構成していためます。     ・ このサイロンの大学の主任者を置<br>・ このサイトの体験でするこのものます。     ・ このサイトの情報についためます。     ・ このサイトのより、     ・ このサイトのより、     ・ このサ                                                                              | わる通信料は利用者負担になります。                              |                         |
| 返信には対応できません。<br>・ 金録された申請者の情報は、本人の承諾なく第<br>三者に聲作、開示しません。<br>・ このサイトの情報については管理責任者を置<br>き、漏えい、改ざんなどの恐れのないよう厳重な<br>セキュリティ保護体制を確立のうえ、適切に管理<br>します。<br>上記事項に同意されますと、登録用のメール送<br>信面面が表示されます。<br>同意する 同意しない<br>メールを受信できない方は <u>こちら</u> をご確認ください。<br>かった受信できない方は <u>こちら</u> をご確認ください。<br>空間<br>全部を解除するに<br>Log&ep.kinkyu-mail.jp <sup>-</sup> ビート                                                                                                    | このサービスは情報配信のみで、問い合わせ、                          |                         |
| 金録を対称中頃者の情報は、本人の承諾なく第<br>三者に提供・開示しません。<br>・ このサイトの情報については管理責任者を置<br>き、漏えい・改ざんなどの恐れのないよう厳重な<br>セキュリティ保護体制を確立のうえ、適切に管理<br>します。<br>国意する 同意しない<br>メールを受信できない方はごちらをご確認ください。<br>い。   新り返し『登録解除<br>了』メールが送信されます。                                                                                                    | 信には対応できません。                                    |                         |
| <ul> <li>三者に提供・開示しません。</li> <li>このサイトの情報については管理責任者を置き、 第えい・改ざんなどの恐れのないよう厳重な<br/>セキュリティ保護体制を確立のうえ、逸切に管理<br/>します。</li> <li>上記率順に同意されますと、登録用のメール送<br/>信画面が表示されます。</li> <li>同意する 同意しない</li> <li>ボールを受信できない方はこちらをご確認ください。</li> <li>デ』メールが送信さ<br/>ます。</li> <li>登録を解除するにLook@p.kinkyu-mai.jp<sup>2</sup> 約/4</li> </ul>                                                                                                    | 登録された申請者の情報は、本人の承諾なく第                          |                         |
| <ul> <li>このオトの情報については管理責任者を適<br/>、置えい、改善まなとのないよう厳重な<br/>セキュリティ保護体制を確立のうえ、適切に管理<br/>します。<br/>上記車項に同意されますと、登録用のメール送<br/>信面面が表示されます。         「意力ない         」         「「意力ない         」         、         、         、</li></ul>                                                                                                    | .者に提供・開示しません。                                  |                         |
| a、細水いなどのまたのかけのないまりません<br>ビキュリティ保護体制を確立のうえ、適切に管理<br>します。<br>上記事項に同意されますと、登録用のメール送<br>信面面が表示されます。                                                                                                    | このサイトの情報については管理責任者を直                           |                         |
| します。     上記事項に同意されますと、登録用のメール送<br>国面が表示されます。       同意する     同意しない       メールを受信できない方は <u>こちら</u> をご確認ください。     折り返し『登録解解<br>了』メールが送信さ<br>ます。                                                                                                    | 、 周えい ひとんなどの忘れのないよう歌重な                         |                         |
| LER事項に同意されますと、登録用のメール送<br>雷画面が表示されます。<br><b>同意する 同意しない</b><br>メールを受信できない方は <u>こちら</u> をご確認くださ<br>い。<br>登録を解除するin ltogk@p.kinkyu-mail.pv (Z)-6<br>をす。                                                                                                    | ます。                                            | <u></u>                 |
| ammoritamical and a state of the second state of the second stat       | 上記事項に同意されますと、登録用のメール送                          |                         |
| 同意する     同意しない       メールを受信できない方はこちらをご確認ください。     折り返し『登録解除<br>了』メールが送信さ<br>ます。                                                                                                    | 画面が表示されます。                                     |                         |
| Marso Nelucion<br>(ールを受信できない方はこちらをご確認くださ<br>、<br>全球を解除するにはopk@p.kinkyu-mail.jp/2/-6<br>新り返し『登録解除<br>了』メールが送信さ<br>ます。                                                                                                    |                                                |                         |
| x-ルを受信できない方は <u>こちら</u> をご確認くださ<br>が、                                                                                                    | 同意する同意しない                                      |                         |
| x-nkを受信できない方は <u>こちら</u> をご確認くださ<br>い。<br>登録を解除するikitogk@p.kinkyu-mail.jp? 22-5<br>ます。                                                                                                    |                                                | 折り返し『登録解除               |
| <sup>い。</sup>                                                                                                    | ールを受信できない方は <u>こちら</u> をご確認くださ                 | 1/1 / 20 1 22 34/11/14  |
| <sup>まます。</sup><br><sup>まます。</sup> ます。                                                                                                    | 4a                                             | 了『メールが送信さ               |
| 登録を解除するにはogk@p.kinkyu-mail.jpへ空メールます。                                                                                                    |                                                |                         |
|                                                                                                    | 録を解除するには <u>ogk@p.kinkyu-mail.jp</u> へ空メール     | ます。                     |
| を送信して下さい                                                                                                    | 送信して下さい                                        |                         |
|                                                                                                    |                                                |                         |

登録サイトへアクセスしないで、ogk@p.kinkyu-mail.jp へ直接空メールを送信しても登録解除を行うこ とができます。